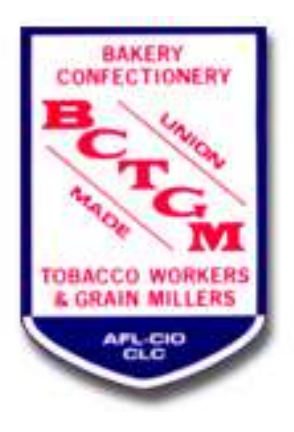

## BCTGM Mail/Window Payments (BMWP) User Documentation

| Overview                         | Page 1  |
|----------------------------------|---------|
| Select Member/Create Payments    | Page 3  |
| Post Batch in MUMS               | Page 5  |
| Results of a Posting             | Page 7  |
| Additional Example of Payments   | Page 9  |
| Example of Refund                | Page 10 |
| Review of Init Fee & Over/Unders | Page 11 |

### Van Elgort Information Systems July 2021 Version 21.6.0

This is the initial screen displayed when you run BMWP program...

| 🔀 BCTGM Mail/Windows Payme                                                                     | nts [BCTGM Local 1234]                                                                   |                                   | - 🗆 X                     |
|------------------------------------------------------------------------------------------------|------------------------------------------------------------------------------------------|-----------------------------------|---------------------------|
| BAKERY<br>CONFECTIONERY<br>BCC Workery<br>Wasse<br>TOBACCO WORKERS<br>& GRAIN MILLERS<br>ACCCO | Batch ID Mail-6/6<br>Batch Date 4/30/20<br>(Current Reporting Mail<br>Batch Total \$0.00 | i/2021<br>)21 ~<br>onth is 4/2021 | ✓ Continue ? Help ① Close |
|                                                                                                | C:\MT2000\Tables                                                                         | \$                                |                           |

When creating a new Batch enter the Batch-ID with suggestion of "Mail-mm-dd-yyyy" or "Windows-mm-dd-yyyy" or "Refund-mm-dd-yyyy", using Todays' Date.

It is very important to use a correct Batch Date to make sure reporting to BCTGM HQ will be correct. Normally you would insert any date within the Current Reporting Month that is displayed.

The program will calculate all payments due from prior Paid-Thru-Date thru the Current Reporting Month.

You do not need to put in a Batch Total, the program will calculate this for you.

You can use the BROWSE button to open up an existing un-posted batch to make additional entries or remove transactions.

|   | 🔀 BCTGM Mail/Windows Payments * [Find Pay Batch] — 🛛 🛛 🗙 |          |  |      |  |  |  |  |  |  |
|---|----------------------------------------------------------|----------|--|------|--|--|--|--|--|--|
|   | Batch                                                    | Date     |  | ^    |  |  |  |  |  |  |
| • |                                                          |          |  | - 18 |  |  |  |  |  |  |
|   |                                                          |          |  | - 18 |  |  |  |  |  |  |
|   |                                                          |          |  | ~    |  |  |  |  |  |  |
|   | Select                                                   | X Cancel |  | _    |  |  |  |  |  |  |

The following page is a review of the Payment screen and the various sections of that screen...

Member information area displays current information on the member you selected.

|                                      |                  | The Payment        | Detail   | area is t  | o sele        | ect the <sub>l</sub> | payme       | ents b                                  | eing ma       | ade  |        |      |
|--------------------------------------|------------------|--------------------|----------|------------|---------------|----------------------|-------------|-----------------------------------------|---------------|------|--------|------|
| BCTGM Mail/                          | /indows Payments | s * [Pay Batch]    |          |            |               |                      |             |                                         |               | _    |        | ×    |
| Member Info                          |                  |                    |          |            | Paymen<br>Mak | t Details<br>e Dues  | Amount      | ^                                       |               |      |        | 1    |
| Status:                              | Shop:            | Paid-Thru-Date:    |          |            | Payme         | ent Month            | Amount      |                                         |               |      |        |      |
|                                      | •                | Dues Code:         |          |            |               |                      |             | , i i i i i i i i i i i i i i i i i i i |               |      |        |      |
|                                      | (Over)           | Init Balance:      |          |            |               |                      | Next M      | onth                                    | J             |      |        |      |
|                                      | (0.0.)           |                    |          |            | 🗌 Init        | Fee                  |             |                                         |               |      |        |      |
|                                      | Amount           | Method Cheo        | k#       |            |               | ~                    |             |                                         |               |      |        |      |
| Payment                              |                  | ~                  |          |            |               | (Over)/Under         |             |                                         |               |      |        |      |
| ○ Refund                             | Comment          |                    |          |            |               | ecalc Total          |             |                                         |               |      |        |      |
|                                      |                  |                    |          |            | New C         | Calculated Paid-     | Thru-Date   |                                         |               |      |        |      |
| <b>r</b> i Fi                        | nd 🗙             | Cancel 🖄 Make Payr | nent     | Close      |               | ~                    |             |                                         |               |      |        |      |
| $\neg \land \land \land \land \land$ | ▲ ⊐ 11 11        | ୍ X ୯ 🎇 🗃 🕅        |          |            | M 20          | < P PP P             | 4 <b>-</b>  | ~~ % <b>୯</b>                           |               |      |        |      |
| Batch                                | SSN              | Name               | Date     | Subtotal ^ | Code          | Quantity Unit        | t Cost Tota | al Co                                   | ontrol Number | Dumm | nyNumb | er ^ |
|                                      |                  |                    |          |            |               | 1 1                  |             |                                         |               |      |        |      |
| 1                                    |                  |                    |          |            |               |                      |             |                                         |               |      |        |      |
|                                      |                  |                    |          |            |               |                      |             | Ĩ                                       |               |      |        |      |
|                                      |                  |                    |          |            |               |                      |             |                                         |               |      |        |      |
|                                      |                  |                    |          |            |               |                      |             |                                         |               |      |        |      |
|                                      |                  |                    |          | ~          |               |                      |             |                                         |               |      |        |      |
| <                                    |                  |                    |          | >          |               |                      |             |                                         |               | _    | _      | ~    |
|                                      | The              | Amount/Meth        | nod are  | ea is to b | e ent         | ered pri             | ior to "    | 'Make                                   | Paym          | enť  | ,      |      |
| The                                  | e Bottom         | Left shows al      | l of the | e membe    | rs in         | this bat             | ch.         |                                         |               |      |        |      |
|                                      |                  | The Bottom R       | ight sh  | nows all o | of the        | details              | for thi     | is mer                                  | nber.         |      |        |      |

Payments start by using the

button...

Find

Note: If you select a person that is not status "M" or "A" this will be displayed.

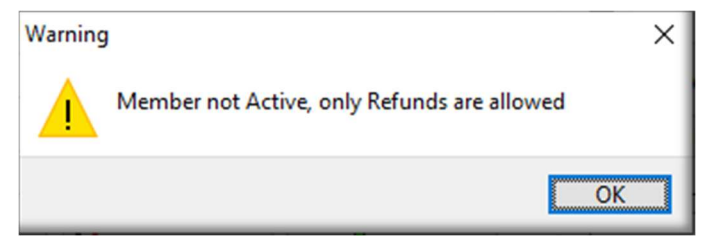

For the next example we are going to do a FIND for Adams, Melissa and double click on her name to start the payment process...

StatusCode Middle NickName LastName FirstName ACHORN CHERI W Α ADAMS AUDRA W L ADAMS CARLA W G ADAMS DUANE w ADAMS EDWARD R F ADAMS JENNIFER Ε ADAMS MATTHEW M ADAMS MELISSA М ADAMS MICHAEL W А On the screen below, notice her Paid-Thru-ADAMS PAUL Ε С Date of 1/31/2021 and the program < Member.DB Rec # 21 of 5460 generated Payments for Feb, Mar, Apr since Search By our current reporting month was April. LastName

Search

Search Characters adam

SCTGM Mail/Windows Payments \* [Pay Batch] Х Member Info **Payment Details MELISSA C ADAMS** Make Dues Amount Payment Month Status: M Shop: 114 Paid-Thru-Date: 1/31/2021  $\checkmark$ 2/28/2021 \$48.00 Dues Code: RDR  $\square$ 3/31/2021 \$48.00 4/30/2021 \$48.00 Init Balance: \$0.00 Next Month (Over)/Under Balance: \$0.00 Init Fee  $\sim$ Method Check# Amount \$0.00 ~ (Over)/Under Payment Comment \$144.00 Recalc Total ○ Refund New Calculated Paid-Thru-Date 4/30/2021 Eind X Cancel Make Payment Close F // 1 - M M A P M H  $\sim$ 11  $\mathbb{N}$ G A -1 55 e Batch SSN Name Date Subtotal ۸ Code Quantity Unit Cost Total Control Number DummyNumber •

At this point if this is correct that she paid 3 months and paid \$144.00, we could enter the amount, method and optionally check number and click on "Make Payment". You can also enter a comment that will be attached to the member's payment history record.

The following are examples of modifying the defaults the computer made:

#### Example 1:

Uncheck the April Payment and click on Recalc

This resulting in changing the amount to \$96.00 and calculated new Paid-Thru-Date as 3/31/2021 instead of the 4/30/2021 that was the pre-filled date.

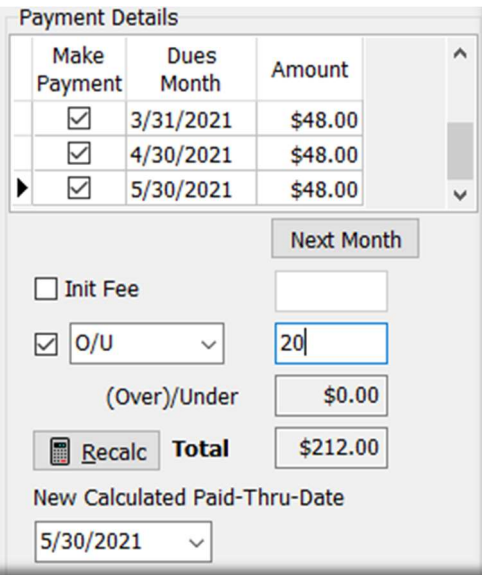

## Example 2: Additional month + overage

This was done by

pressing the "Next Month" button and it created the May payment.

Additionally Melissa paid an extra \$20 that we are using the misc code area and selected O/U and put in \$20. Now the new Paid-Thru Date is 5/30/2021 and her total is \$212.00 received.

Note: If a member pays part of a month you can edit the

amount next to the Dues Month.

We are going to continue the example and complete the payment for the \$212.00 and see the results. And then press the "Make Payment" button.

| Amount<br>212.00 | Method<br>Cash ~ | Check# 10001                |   |
|------------------|------------------|-----------------------------|---|
|                  | Confirm          |                             | × |
| tal on the       | Create pa        | iyment for MELISSA C ADAMS? |   |
|                  |                  |                             |   |

Yes

No

The bottom of the screen will show the total on the left and the details on the right. You can use the "-"

key on left to delete the whole payment or just a line on the right if needed.

| H 4 + + +     | ▲ 4 ▼ ▼ ▼ − ▲ ◇ ※ で 22 23 |                  |           |          |          |       | 4 F I    | • • –     | <b>▲</b> ~ % | ¢.             |             |    |
|---------------|---------------------------|------------------|-----------|----------|----------|-------|----------|-----------|--------------|----------------|-------------|----|
| Batch         | SSN                       | Name             | Date      | Subtotal | ^        | Code  | Quantity | Unit Cost | Total        | Control Number | DummyNumber | ^  |
| Mail-6/6/2021 | 999-00-9605               | ADAMS, MELISSA C | 4/30/2021 | \$212.00 |          | RDR   | 1        | \$48.00   | \$48.00      | 408270         | 3463        |    |
|               |                           |                  |           |          |          | RDR   | 1        | \$48.00   | \$48.00      | 408270         | 3464        |    |
|               |                           |                  |           |          |          | RDR   | 1        | \$48.00   | \$48.00      | 408270         | 3465        |    |
|               |                           |                  |           |          |          | RDR   | 1        | \$48.00   | \$48.00      | 408270         | 3466        |    |
|               |                           |                  |           |          |          | ► O/U | 1        | \$20.00   | \$20.00      | 408270         | 3467        |    |
|               |                           |                  |           |          |          |       |          |           |              |                |             |    |
| <             |                           |                  |           | >        | <u> </u> |       |          |           |              |                |             | ×р |

| Payment De                    | etails               |         |   |  |  |  |  |  |  |  |
|-------------------------------|----------------------|---------|---|--|--|--|--|--|--|--|
| Make<br>Payment               | Dues<br>Month        | Amount  | ^ |  |  |  |  |  |  |  |
|                               | 2/28/2021            | \$48.00 |   |  |  |  |  |  |  |  |
|                               | 3/31/2021            | \$48.00 |   |  |  |  |  |  |  |  |
|                               | 4/30/2021            | \$48.00 | ~ |  |  |  |  |  |  |  |
| Next Month                    |                      |         |   |  |  |  |  |  |  |  |
| Init Fee                      | е                    |         |   |  |  |  |  |  |  |  |
|                               | ~                    |         |   |  |  |  |  |  |  |  |
| (0                            | ver)/Under           | \$0.00  |   |  |  |  |  |  |  |  |
| Reca                          | Recalc Total \$96.00 |         |   |  |  |  |  |  |  |  |
| New Calculated Paid-Thru-Date |                      |         |   |  |  |  |  |  |  |  |
| 3/31/202                      | 3/31/2021 ~          |         |   |  |  |  |  |  |  |  |

We are now going to document the posting of this batch. Keep in mind that prior to posting a batch you can re-open it and change existing transactions that you have saved or add more to the batch.

To POST:

In MUMS go to Dues | Batch Processing

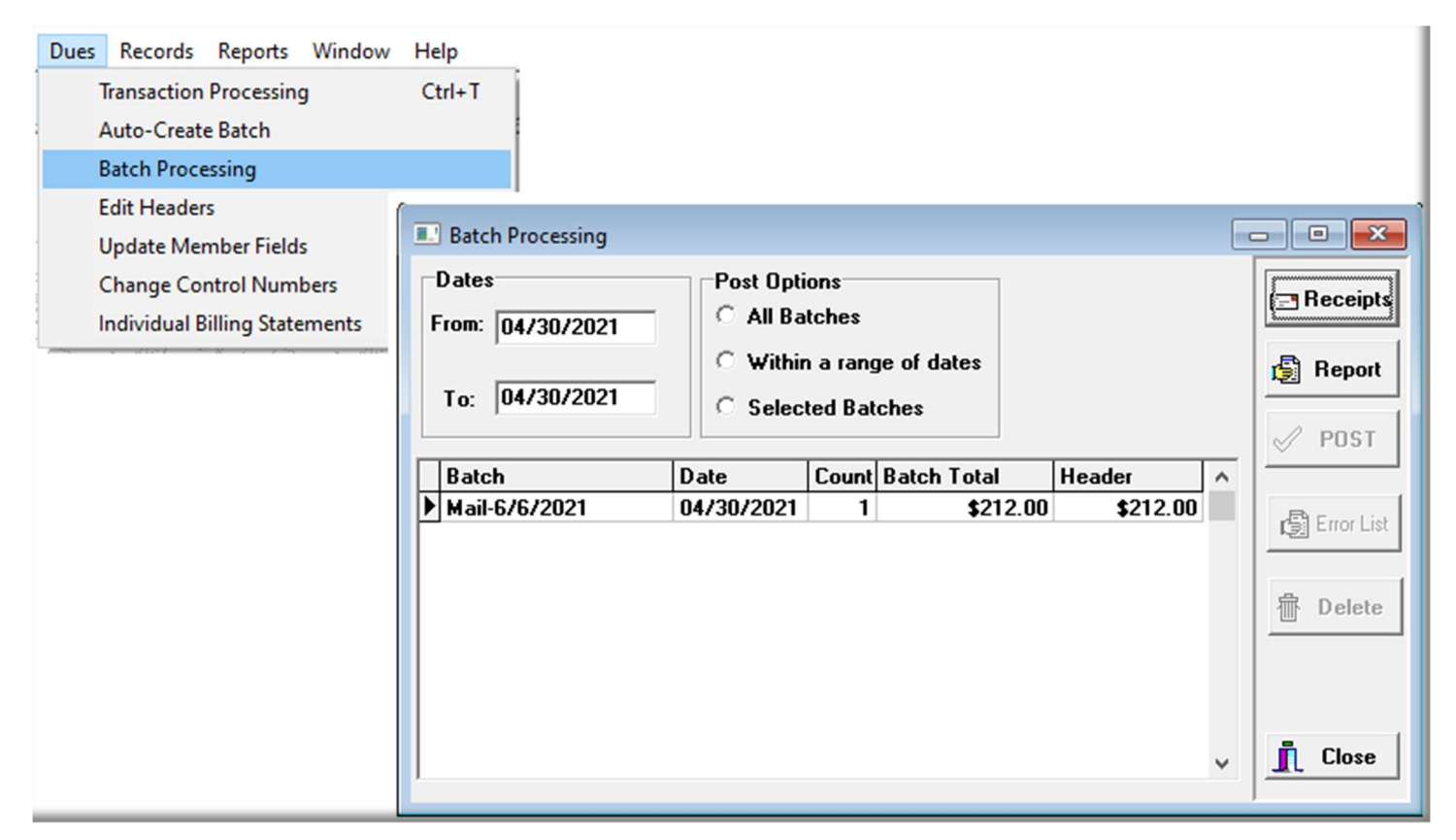

If you click on the REPORT button you can select Payment Details, Deposit/Payment Report and/or Summary Report.

| 🖬 Prepare Report:       |         | _         |     | ×   |
|-------------------------|---------|-----------|-----|-----|
|                         |         |           |     |     |
|                         |         |           |     |     |
| Payment Detail Report:  | 🖺 Print | 😭 Preview |     |     |
| Deposit/Payment Report: | 🚔 Print | 🛐 Preview |     |     |
|                         |         |           |     |     |
| Summary Report:         | 🖺 Print | 🚯 Preview |     |     |
|                         |         |           |     |     |
|                         |         |           |     |     |
|                         |         |           |     |     |
|                         |         |           |     |     |
|                         |         |           | 🗸 ( | one |

#### Payment Detail Report Unposted Payments by Batch

Page 1 06/06/2021

| Batch: Mail-6/6/ | 2021             |             |                |         |          |           |         |      |           |                 |          |
|------------------|------------------|-------------|----------------|---------|----------|-----------|---------|------|-----------|-----------------|----------|
| Control # Date   | Name             | SSN         | Amt Rcv'd Type | Check # | Period   | Paid Thru | Code    | #    | Unit Cost | Item Total User | Comments |
| 408272 04/30/21  | ADAMS, MELISSA C | 999-00-9605 | \$212.00 P     |         | 05/30/21 | 05/30/21  |         |      |           |                 |          |
|                  |                  |             |                |         |          |           | RDR     | 1    | \$48.00   | \$48.00 BMWP    |          |
|                  |                  |             |                |         |          |           | RDR     | 1    | \$48.00   | \$48.00 BMWP    |          |
|                  |                  |             |                |         |          |           | RDR     | 1    | \$48.00   | \$48.00 BMWP    |          |
|                  |                  |             |                |         |          |           | RDR     | 1    | \$48.00   | \$48.00 BMWP    |          |
|                  |                  |             |                |         |          |           | O/U     | 1    | \$20.00   | \$20.00 BMWP    |          |
|                  |                  |             |                |         |          | B         | atch To | tal: |           | \$212.00        |          |
|                  |                  |             |                |         |          | Rep       | ort To  | tal: |           | \$212.00        |          |
|                  |                  |             |                |         |          |           |         |      |           |                 |          |
|                  |                  |             |                |         |          |           |         |      |           |                 |          |

| Deposit Report<br>Unposted Payments by Batch |             |                |               |                |          |                      |  |  |
|----------------------------------------------|-------------|----------------|---------------|----------------|----------|----------------------|--|--|
|                                              |             |                |               |                |          | Page 1<br>06/06/2021 |  |  |
| Batch: Mail-6/6/2021                         |             |                |               |                |          |                      |  |  |
| Control # Date Name                          | SSN         | Amt Rcv'd Type | Check# Period | Paid Thru User | Comments |                      |  |  |
| 408272 04/30/21 ADAMS, MELISSA C             | 999-00-9605 | \$212.00 P     | 05/30/21      | 05/30/21 BMWP  |          |                      |  |  |
| Batch Tota                                   | l: \$212    | 2.00           |               |                |          |                      |  |  |
| Report Tota                                  | l: \$212    | 2.00           |               |                |          |                      |  |  |

|        |               |              | Payment Summary<br>Breakdown by code |            |
|--------|---------------|--------------|--------------------------------------|------------|
|        |               |              |                                      |            |
|        |               |              |                                      | Page 1     |
|        |               |              |                                      | 06/06/2021 |
| Batch: | Mail-6/6/2021 |              |                                      |            |
| Code   | Quantity      |              | Total                                |            |
| O/U    | 1             |              | \$20.00                              |            |
| RDR    | 4             |              | \$192.00                             |            |
|        |               | Batch Total: | \$212.00                             |            |
|        |               | Grand Total: | \$212.00                             |            |
|        |               |              |                                      | Pa         |

To Post, you highlight the batch you wish to post and click on the POST button. Then confirm to continue.

| Batch Processing                            |                                                                                  |       |                |        | C |            |
|---------------------------------------------|----------------------------------------------------------------------------------|-------|----------------|--------|---|------------|
| Dates<br>From: 04/30/2021<br>To: 04/30/2021 | Post Options<br>C All Batches<br>C Within a range of dates<br>F Selected Batches |       |                |        |   | ⊡ Receipts |
| Batch                                       | Date                                                                             | Count | Batch Total    | Header | ^ |            |
| Mairororzuzi                                | 0473072021                                                                       |       | Confirm Post 1 | Batch? | < | Error List |
|                                             |                                                                                  |       | Yes            | No     |   | Close      |

The following is the result of posting \$212.00 for Melisa Adams.

Her Financial Tab show she last paid on 04/30/2021 and is Paid Thru 5/30/2021 and has a credit balance in Over/Under of \$20.00.

Her History tab shows the payment on the left and the breakdown of details on the right.

| 999-00-9605 | ADAMS, MELIS     | SAC H             | H + × × ( | ۳   |          |       |         | Last    | Name | 3010                                                                                                    |
|-------------|------------------|-------------------|-----------|-----|----------|-------|---------|---------|------|----------------------------------------------------------------------------------------------------|
|             | Payment Histor   | y l               |           |     | De       | etail |         |         |      | View:                                                                                                    |
| Date        | Batch            | Paid Thru Date    | Total ^   | . [ | Code     | Qty   | Total   | Unit \$ | ^    | C Tab                                                                                                    |
| 10/12/2020  | M5892            | 06/30/2020        | \$175.00  |     | 070      | 1     | \$20.00 | \$20.00 |      | 1                                                                                                    |
| 11/18/2020  | M5920            | 10/31/2020        | \$48.00   |     | RDR      | 1     | \$48.00 | \$48.00 |      | 🕞 Fin                                                                                                    |
| 11/18/2020  | M5920            | 07/31/2020        | \$48.00   |     | RDR      | 1     | \$48.00 | \$48.00 |      | 1                                                                                                    |
| 11/18/2020  | M5920            | 08/31/2020        | \$48.00   |     | RDR      | 1     | \$48.00 | \$48.00 |      | ?{] Filt                                                                                                    |
| 11/18/2020  | M5920            | 09/30/2020        | \$48.00   |     | RDR      | 1     | \$48.00 | \$48.00 |      |                                                                                                    |
| 12/16/2020  | C5397            | 12/31/2020        | \$48.00   |     | - 10 11. |       | 1000    | 51100 E |      | Txt / E                                                                                                    |
| 12/16/2020  | C5397            | 11/30/2020        | \$48.00   |     |          |       |         |         |      |                                                                                                    |
| 01/30/2021  | C5443            | 01/31/2021        | \$48.00   |     |          |       |         |         |      | \$ Due                                                                                                    |
| 04/30/2021  | Mail-6/6/2021    | 05/30/2021        | \$212.00  |     |          |       |         |         |      |                                                                                                    |
|             |                  |                   |           |     |          |       |         |         |      | Ref/A                                                                                                    |
|             |                  |                   | >         |     |          |       |         |         |      |                                                                                                    |
|             | - 🤄 🧿 All Transa | ections Payment I | Matrix    |     |          |       |         |         | •    | Мар                                                                                                    |
|             |                  | 1 <b>A</b> 1      |           |     |          |       |         |         | 1516 | Contract of the second second s |

Current Info

| BCTGM Coversheet                | Local: 1234     |             | BAKERY                             | 19.61 |
|---------------------------------|-----------------|-------------|------------------------------------|-------|
| 06/06/2021 7:35:39 PM           | Period: 04/2021 |             | CONFECTIONERY<br>BC UNIGON<br>VS C |       |
| MEMBERSHIP RECAP                |                 |             |                                    |       |
| Members Initiated               | 0               |             | & GRAIN MILLERS                    |       |
| Members Reinstated              | 0               |             | GLG                                |       |
| Members Depositing WD Cards     | 0               |             |                                    |       |
| Other Membership Increases      | 0               |             |                                    |       |
| Subtotal Increases              | 0               |             |                                    |       |
| WD Cards Issued                 | 0               |             |                                    |       |
| Members Deceased                | 0               |             |                                    |       |
| Members Retired/Pensioned       | 0               |             |                                    |       |
| Members Expelled                | 0               |             |                                    |       |
| Other Membership Decreases      | 0               |             |                                    |       |
| Subtotal Decreases              | 0               |             |                                    |       |
| REMITTANCE COMPUTATION          |                 |             |                                    |       |
|                                 | Count           | Rate        | Total                              |       |
| Per Capita at 01/01/19 rate     | 4               | \$12.75     | \$51.00                            |       |
| 5) New Member Initiation <\$50  | 0               | \$5.00      | \$0.00                             |       |
| 6) New Member Initiation \$50+  | 0               | \$10.00     | \$0.00                             |       |
| 7) New Member Initiation Waived | 0               |             | \$0.00                             |       |
| 8) Reinstatement Fees           | 0               | \$7.50      | \$0.00                             |       |
| 9) Reinstatement Fee Waived     | 0               |             | \$0.00                             |       |
| 10) Automated RC's Issued       | 0               | \$1.00      | \$0.00                             |       |
|                                 |                 | Grand Total | \$51.00                            | _     |

The posting to Melissa Adams created 4 per capita payment that will show up on this April 2021 coversheet.

Additionally this will create the proper transactions to be sent to HQ in the monthly file.

| *1234-0421.txt - Notepad           |             |       |                | _     |   | × |
|------------------------------------|-------------|-------|----------------|-------|---|---|
| <u>File Edit Format View H</u> elp |             |       |                |       |   | _ |
| 1234114 9990096050104              |             |       | 2000           |       |   | ~ |
|                                    |             |       |                |       |   |   |
|                                    |             |       |                |       |   |   |
|                                    |             |       |                |       |   |   |
|                                    |             |       |                |       |   |   |
| <                                  |             |       |                |       |   | > |
|                                    | In 1 Cal 9  | 1009/ | Windows (CDLD) |       |   |   |
|                                    | Ln I, Col 8 | 100%  | Windows (CKLF) | 01F-8 | , |   |

Now for some additional examples. In the following example we selected Anthony F Smith.

| 🔀 BCTGM Mail/Wi        | ndows Payme | nts * [Pay Batch]  |             |            |   |                |            |           | _                       | C  | x c       |
|------------------------|-------------|--------------------|-------------|------------|---|----------------|------------|-----------|-------------------------|----|-----------|
| Member Info            |             |                    |             |            | F | ayment I       | Details    |           |                         |    |           |
| ANTHON                 | Y F SMI     | TH                 |             |            |   | Make<br>Paymen | Due<br>Mon | s An      | nount                   | '  | ^         |
| Status: M S            | Shop: 003   | Paid-Thru-Date: 6/ | 30/2020     |            |   |                | 2/28/20    | 21        | \$68.00                 |    |           |
|                        |             | Dues Code: W       | DR          |            |   |                | 3/31/20    | 21 :      | \$68.00                 |    | 1 - C     |
|                        |             | Init Balance:      | \$0.00      |            |   |                | 4/30/20    | 21 :      | \$68.00                 |    | ~         |
|                        | (Ove        | er)/Under Balance: | (210.00)    |            |   |                |            | 1         | Next Mont               | th |           |
|                        | (0.1        |                    |             |            |   | 🗌 Init F       | ee         |           |                         |    |           |
|                        | Amount      | Method             | Check#      |            |   |                |            | ~         |                         |    |           |
| Payment                |             |                    |             |            |   | (              | Over)/Un   | der (     | \$ <mark>210.00)</mark> | ]  |           |
| ○ Refund               | Comment     |                    |             |            |   | Rec            | alc Tot    | al        | \$410.00                | ]  |           |
| 0.1111                 |             |                    |             |            |   | New Cal        | culated P  | aid-Thru- | Date                    |    |           |
| <b>r⊳</b> <u>F</u> ino | ł           | 🗙 Cancel           | ake Payment | Close      |   | 4/30/20        | 21 ~       |           |                         |    |           |
|                        |             | - 🖉 X C 🎇          | 4 23        |            | P |                |            |           | • -                     | Χ. | ,         |
| Batch                  | SSN         | Name               | Date        | Subtotal ^ |   | Code           | Quantity   | Unit Cost | Total                   |    | Control I |
| ►                      |             |                    |             |            | ₽ |                |            |           |                         |    |           |
|                        |             |                    |             |            |   |                |            |           |                         |    |           |
|                        |             |                    |             |            |   |                |            |           |                         |    |           |
|                        |             |                    |             |            |   |                |            |           |                         |    |           |
|                        |             |                    |             |            |   |                |            |           |                         |    |           |
|                        |             |                    |             | ~          |   |                |            |           |                         |    |           |

Smith's last Paid-Thru-Date was 6/30/2020 so he owes a lot of payments but has a Overage of \$210.00 in his account. The above shows the defaults generated by the program with all of the payments checked off and applying of the overage for a total received today of \$410.00.

Notice in the Payment Details it shows the highest 3 payments. If you scroll up you will see all of the payment that were due.

Also notice that the older payments had a lower dues rate. The program calculates the dues owed based upon the local's dues rate tables.

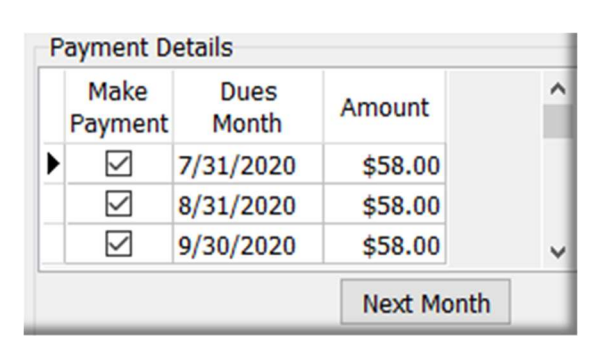

In this next example of a refund, we are going to refund two months dues to Clinton Smith and charge \$10 for retiree card.

| 🔀 BCTGM Mail/W | /indows Payment | ts * [Pay Batch]  |                        |            |                |              | _               |           | ×                    |
|----------------|-----------------|-------------------|------------------------|------------|----------------|--------------|-----------------|-----------|----------------------|
| Member Info    |                 |                   |                        |            | Payment Detail | s            |                 |           |                      |
| CLINTO         | N K SMITI       | н                 |                        |            | Make           | Dues         | Amount          | ^         |                      |
| Status: M      | Shop: 004       | Paid-Thru-Date: 1 | 1/30/2020              |            | Payment M      | Nonth '      |                 |           |                      |
|                |                 | Dues Code: W      | /DR                    |            |                | 30/2020 (    | (\$58.00)       |           |                      |
|                |                 | Init Palanco:     | \$0.00                 |            |                |              |                 | ~         |                      |
|                | 10              |                   | (422.00)               |            |                | [            | Next Month      | 1         |                      |
|                | (Over           | )/Under Balance:  | (\$23.00)              |            |                |              |                 |           |                      |
|                | Amount          | Method            | Check#                 |            |                | ~            |                 |           |                      |
| Raymont        | Anount          |                   | ,                      |            | (Over)         | /Under       | (\$23.00)       |           |                      |
| Orayment       | Comment         |                   |                        |            | (over)         | Jonuel       | (\$25.00)       |           |                      |
| Refund         | Comment         |                   |                        |            | Recalc         | Total        | (\$81.00)       |           |                      |
|                |                 |                   |                        |            | New Calculate  | ed Paid-Thr  | u-Date          |           |                      |
| Der Ein        | d 🔰             | Cancel 🕅 🕅        | ake Payment            | Close      | 11/30/2020     | ~            |                 |           |                      |
|                | ▲ ⊐ 11 M        | 🛷 X C 🔛           |                        |            |                | 11 11        | = 🔺 🛷 🎋         | ି ୯       |                      |
| Batch          | SSN             | Name              | Date                   | Subtotal / | Code Quan      | tity Unit Co | st Total        | Contro    | ^ <mark>1 l</mark> o |
| •              |                 |                   |                        | _          |                |              |                 |           |                      |
|                |                 |                   |                        |            |                |              |                 |           |                      |
|                |                 |                   |                        |            |                |              |                 |           |                      |
|                |                 |                   |                        |            |                | Payment      | Details         |           |                      |
|                |                 |                   |                        | `          |                | Paymer       | nt Month        | Amount    |                      |
|                | DEELIN          | ID and the        |                        |            |                |              | 11/30/2020      | (\$58.00) | )                    |
| clicked on     | REFUN           | iD and the        | program s              | witches i  | odoa           | I            | 10/31/2020      | (\$58.00) | )                    |
| und. In this   | exampl          | e it default      | s to doing             | a refund   | of the         |              |                 | No.4 N    | teeth                |
| t payment a    | and also        | applies the       | e overage <sup>·</sup> | for a tota | l of           |              |                 | Next      | ionun                |
| 1.00) to be    | refunde         | ed.               |                        |            |                |              |                 |           |                      |
| - /            |                 |                   |                        |            |                |              | ~               |           |                      |
| u can click    | on Next         | Month and         | l do an ado            | ditional d | Jes            |              | (Over)/Under    | (\$23.0   | 00)                  |
| und, but yo    | u need t        | o change t        | he date to             | which pa   | yment          | <u></u> е    | calc Total      | (\$139.0  | )0)                  |
| i ara rafunc   | lina            | 0                 |                        | •          | -              | New Ca       | Iculated Paid-T | hru-Date  |                      |
|                |                 |                   |                        |            |                |              |                 |           |                      |

The New Calculated Paid-Thru-Date is set to his current date and you can edit this date. In this case we used the Next Month button then

changed Dues Month and new Paid-Thru back to October.

| Payment D       | etails        |            |   |
|-----------------|---------------|------------|---|
| Make<br>Payment | Dues<br>Month | Amount     | ^ |
|                 | 10/31/2020    | (\$58.00)  |   |
|                 | 11/30/2020    | (\$58.00)  |   |
|                 |               |            | ~ |
|                 |               | Next Month |   |
|                 |               |            | _ |
|                 |               |            |   |
| RC RC           | ~             | 10         |   |
| (0              | Over)/Under   | (\$23.00)  |   |
| Reca            | alc Total     | (\$129.00) |   |
| New Calc        | ulated Paid-T | hru-Date   |   |
| 11/30/20        | )20 ~         |            |   |
|                 |               |            |   |

In the final example we charged Smith \$10 for Retiree Card by using the Misc code pull-down. So new Total Refund will be \$129.00 for the two months less Retire Card Fee.

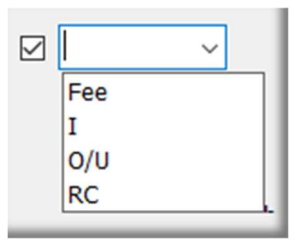

10/31/2020

~

#### The following is a review of using the Prefilled Init Fee and Over/Under.

The program will automatically prefill Init Fee and Over/Under from the members record. It will default to being checked. In the following example the member had

\$100 Init balance due and a (\$4.00) credit (Over/Under) from prior overpayments.

**Example 1:** Leaving both full Prefilled Init and full O/U from the member's record.

The member paid \$164.00 for a dues month, full Init fee and applied the previous credit of \$4

**Example 2:** Uncheck both and only paid dues of \$68.00...

# WARNING: If the member is not paying the full Init Fee or applying the full (Over/Under), uncheck it and use the Misc payment area to balance the transaction.

**Example 3:** Paying Init of \$50 using Misc Code of an "I" with a dues payment for a total of \$118.00...

|   | Make      | Dues         |           | ^   |
|---|-----------|--------------|-----------|-----|
|   | Payment   | Month        | Amount    |     |
| Þ |           | 4/30/2021    | \$68.00   |     |
|   |           |              |           |     |
|   |           |              |           | ~   |
|   |           |              | Next Mo   | nth |
|   | 🗹 Init Fe | e            | \$100     | .00 |
|   |           | ~            |           |     |
|   | 🗹 (Over)  | /Under       | (\$4.0    | 00) |
|   | Reca      | alc Total    | \$164     | .00 |
|   | New Calc  | ulated Paid- | Thru-Date |     |
|   |           |              |           |     |

| P | ayment D        | etails        |           |      |
|---|-----------------|---------------|-----------|------|
|   | Make<br>Payment | Dues<br>Month | Amount    | ^    |
| ۲ | $\checkmark$    | 4/30/2021     | \$68.00   | - 11 |
|   |                 |               |           |      |
|   |                 |               |           | ~    |
|   |                 |               | Next Mont | h    |
|   | 🗌 Init Fe       | e             |           |      |
|   |                 | ~             |           |      |
|   | (Over)          | )/Under       |           |      |
|   | Reca            | alc Total     | \$68.0    | 0    |
|   | New Calc        | ulated Paid-1 | Thru-Date | _    |
|   | 4/30/202        | 21 ~          |           |      |

| Mako           |               |                                                                                                    |                                                                                                    |
|----------------|---------------|----------------------------------------------------------------------------------------------------|----------------------------------------------------------------------------------------------------|
| Payment        | Dues<br>Month | Amount                                                                                                    | ^                                                                                                    |
| $\checkmark$   | 4/30/2021     | \$68.00                                                                                                    |                                                                                                    |
|                |               |                                                                                                    |                                                                                                    |
|                |               |                                                                                                    | ~                                                                                                    |
|                |               | Next Month                                                                                                    | f.                                                                                                    |
| 🗌 Init Fe      | e             |                                                                                                    |                                                                                                    |
| I              | ~             | \$50                                                                                                    |                                                                                                    |
| 🗌 (Over)       | /Under        |                                                                                                    |                                                                                                    |
| 🔳 <u>R</u> eca | lc Total      | \$118.00                                                                                                    |                                                                                                    |
| New Calc       | ulated Paid-  | Thru-Date                                                                                                    |                                                                                                    |
| 4/30/202       | 1 ~           |                                                                                                    |                                                                                                    |
|                | Init Fe       | Aynent Ayonu<br>Ayonu<br>4/30/2021<br>Init Fee<br>(Over)/Under<br>Recalc Total<br>New Calculated Paid-<br>4/30/2021 | Payment     Month       2     4/30/2021     \$68.00       Next Month       Init Fee       2     I     \$50       (Over)/Under       Recalc     Total     \$118.00       New Calculated Paid-Thru-Date       4/30/2021     \$ |

#### The use of the MISC Code of "O/U" and Amount is used to adjust what is being PAID, while the use of the Prefilled (Over/Under) field is APPLYING a previous balance.

Example 4: Using Misc Code of O/U with positive amount being PAID in addition to what was due. Init Fee ☑ 0/U  $\sim$ \$10 In this example the member paid \$10.00 above the dues (Over)/Under for a total of \$78.00 \$78.00 Recalc Total This overpayment will increase the member's (Over)/Under New Calculated Paid-Thru-Date 4/30/2021 balance after the batch is posted. ~ Payment Details Make Dues ^ Amount Month Payment Example 5: Using Misc Code of O/U with negative  $\checkmark$ 4/30/2021 \$68.00 amount being PAID to refect the shortage in the payment. Next Month In this example the member shorted the dues payment by Init Fee \$8.00 by only paying \$60.00. ☑ 0/U -\$8  $\sim$ This underpayment will decrease the member's (Over)/Under Recalc Total \$60.00 New Calculated Paid-Thru-Date

NOTE: Any Init or Over/Under transaction will adjust the member's balances on their financial tab after the Batch is Posted.

(Over)/Under balance after the batch is posted.

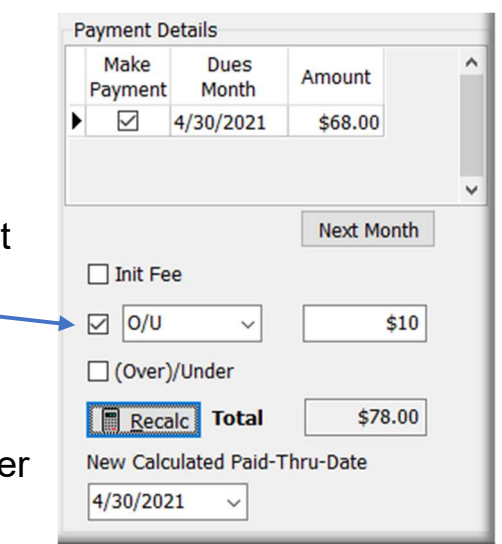

4/30/2021

 $\sim$